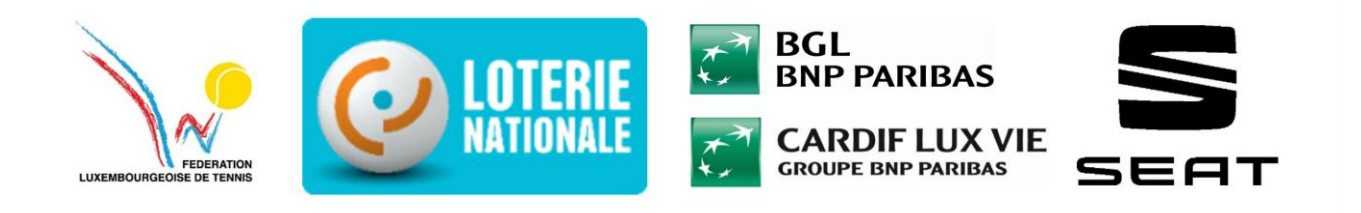

# Guide d'inscription aux Tournoi de Tennis au Luxembourg – FLT

# Introduction

Le processus d'inscription aux tournois de tennis est une étape importante pour tous les joueurs et club affiliés à la Fédération Luxembourgeoise de Tennis (FLT). Ce document a pour objectif de guider les participants à travers les différentes étapes nécessaire pour s'inscrire à un tournoi via le système en ligne – Tournement Software – système externe de la FLT.

Chaque étape sera accompagnée de captures d'écran et d'explications détaillées afin de faciliter la compréhension et l'utilisation du portail d'inscription. Que vous soyez un joueur débutant ou expérimenté, ce guide vous fournira toutes les informations nécessaires pour une inscription rapide et sans erreur.

# Etape 1 : Accéder à la page de compétitions

# 1. Rendez-vous sur le site de la Fédération Luxembourgeoise de Tennis

- Ouvrez votre navigateur et allez sur le site officiel de la FLT : <u>www.flt.lu</u>

# 2. Naviguer dans le menu supérieur

- Une fois sur la page d'accueil, repérez la barre de navigation située en haut à droite de l'écran.
- Vous y trouverez plusieurs options cliquables.

# 3. Sélectionner « Compétition »

- Cliquez sur l'option « **Compétition** » dans le menu. Cela ouvrira un sous-menu avec différentes catégories de compétitions proposée.

# 4. Choisir « Tournois »

- Dans ce sous-menu, vous aurez la possibilité de choisir parmi plusieurs types de compétitions.
- Pour vous inscrire à un tournoi, cliquez sur « Tournois »

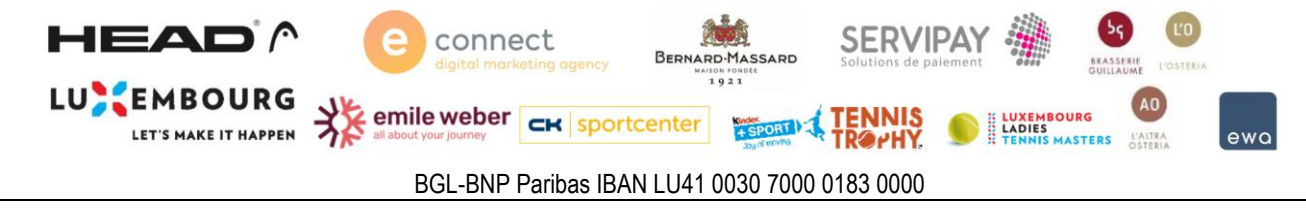

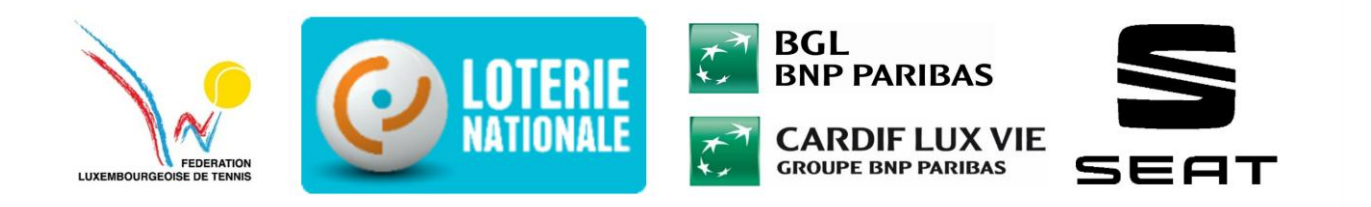

A A ...

# Etape 1 : Accéder à la page des compétitions

| O CE industrie                                                                |                                                                                    |
|-------------------------------------------------------------------------------|------------------------------------------------------------------------------------|
|                                                                               | 🗟 ACTUALITÉS 🛗 AGENDA 🔺 MÉDIATHÉQUE 🔒 SE CONNECTER                                 |
| F S S                                                                         | FLT ~ CLUBS CLASSEMENT COMPETITIONS ~ CADRES ~ DEVELOPMENT FUND ~ PADEL PICKLEBALL |
| LUXEMBURIALDE LE TENIS                                                        |                                                                                    |
| No. of Concession, Name of Street, or other                                   |                                                                                    |
|                                                                               | FLT MASTERS BY CARDIF LUX VIE<br>FLT CIRCUIT U&-UB                                 |
| FEDERATION                                                                    | KINDER JOY OF MOVING TENNIS TROPHY                                                 |
| LUXEMBOURGEOISE DE TENN                                                       | IS CORPORTE TENNIS<br>CALENDRIER DES TOURNOIS                                      |
| Bienvenue sur le site internet de la FU                                       | NATIONALE                                                                          |
|                                                                               |                                                                                    |
| CONTACTE2-NUUS                                                                | MAIN SPONSORS                                                                      |
|                                                                               |                                                                                    |
|                                                                               | CARDIF LUX VIE                                                                     |
|                                                                               |                                                                                    |
|                                                                               | <b>BRL</b><br>BNP PARIBAS                                                          |
| LES AGUNALITES<br>TOUTES LES INFOS DE LA FÉDÉRATION LUXEMBOURGEOISE DE TENNIS | PREMIUM SPONSORS                                                                   |
| 15 01 2025 Tentis national/in                                                 | rnational 💦 emile weber 👩 connect                                                  |
|                                                                               | en vun e Sonndeg un um CNT PARTENAIRES                                             |
| E Sonndeg fankt                                                               | n CNT de Luxembourg Open un - dest mat der Participatiounen vun de beschte         |

# Etape 2 : Accéder au logiciel des tournois et se connecter

# 1. Redirection vers le logiciel de tournoi

Après avoir cliqué sur « Tournois », vous serez redirigé vers un lien externe qui vous mène directement au logiciel de gestion des tournois. Généralement, un nouvel onglet s'ouvrira automatiquement avec l'adresse suivante : https://flt.tournamentsoftware.com/

# 2. Explorer les tournois disponibles

- Une fois sur le logiciel, vous pourrez visualiser les différents tournois qui se dérouleront au Luxembourg.
- Vous pourrez consulter les tournois récents, ceux qui auront lieu cette semaine, ainsi que la possibilité d'explorer les tournois à venir dans les prochaines semaines.

# 3. Accéder à la section de connexion

- En haut à droite de la page vous trouverez l'option « Connexion ». -
- Si vous souhaitez vous inscrire à un tournoi, cliquez sur « Connexion » pour accéder à votre espace personnel.

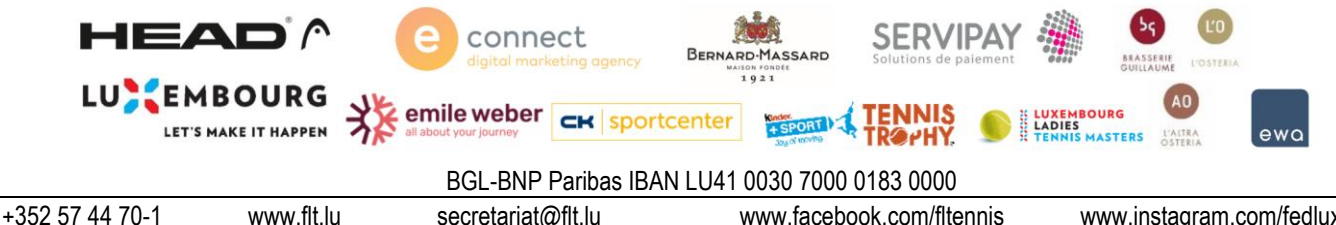

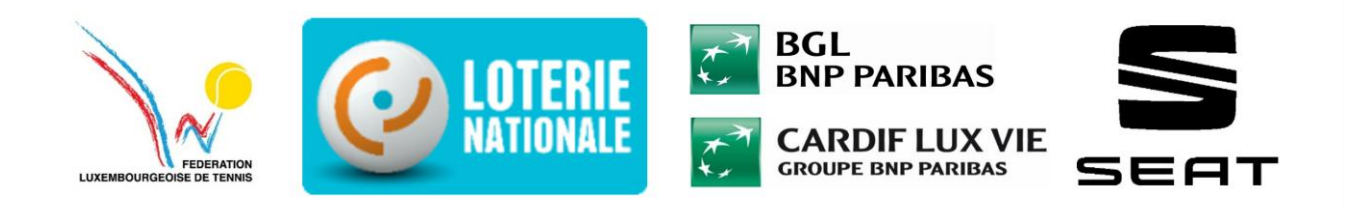

# Etape 2 : Accéder au logiciel des tournois et se connecter

| C C https://fittournamentsoftware.com |                                                                                                    |           |  |
|---------------------------------------|----------------------------------------------------------------------------------------------------|-----------|--|
|                                       | Q Rechercher                                                                                                    | Connexion |  |
| 🔒 Accueil                             |                                                                                                    |           |  |
| 🖁 Tournois                            |                                                                                                    |           |  |
| 📁 Clubs 😤 Joueurs                     | Tournois                                                                                                    | TOURNOIS  |  |
| Lētzebuergesch                        | Récent Cette semaine Prochain                                                                                                    |           |  |
|                                       | TC BELVAUX - Challenge Nico Hoffmann 2025<br>RT 6   Solewre<br>1001.25 à 19.01.25                                                                                                    |           |  |
|                                       | TC BELVAUX - Challenge Nico Hoffmann 2025 5.1 & 3.1<br>FLT 6   Solveure<br>17.01.25 & 27.01.25                                                                                                    |           |  |
|                                       |                                                                                                    | _         |  |
|                                       | Compte Contact Social media                                                                                                    |           |  |
|                                       | Inscription Luternbourgeose de Tennis ♥ f m<br>Connexion L4064<br>Esch sur Atatte E<br>Staft sur Atatte Staft Staft |           |  |

# Etape 3 : Se connecter ou créer un compte

# 1. Saisie de vos identifiants

- Après avoir cliqué sur « Connexion », une fenêtre apparaîtra vous demandant de saisir votre nom d'utilisateur et votre mot de passe. Entrez vos informations pour vous connecter à votre compte.

#### 2. Créer un compte si vous n'en avez pas encore un

- Si vous n'avez pas encore de compte, vous devrez créer un nouvel utilisateur. Pour ce faire, cliquez sur le bouton « Inscription ». Cela vous permettra de remplir les informations nécessaires pour créer votre compte et accéder aux tournois.

# 3. IMPORTANT : Connexion distincte de celle de la licence FLT

- Attention : Ce login et mot de passe ne sont pas les mêmes que ceux utilisés pour votre licence FLT.
- Il s'agit d'un compte distinct, spécifiquement pour le logiciel de gestion de tournois, et il n'a rien à voir avec votre connexion à la licence FLT.

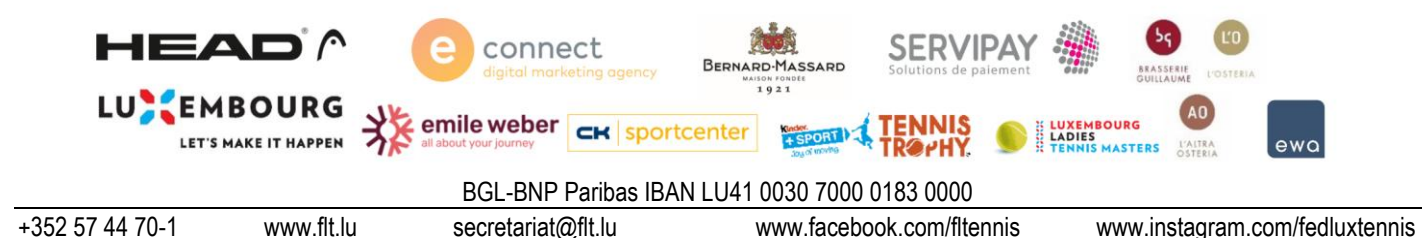

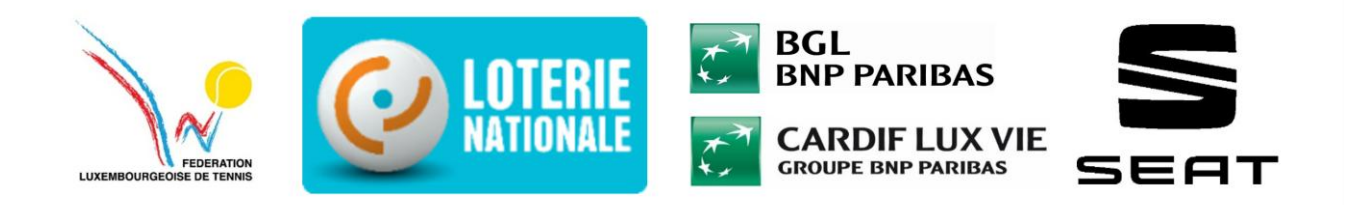

### Etape 3 : Se connecter ou créer un compte

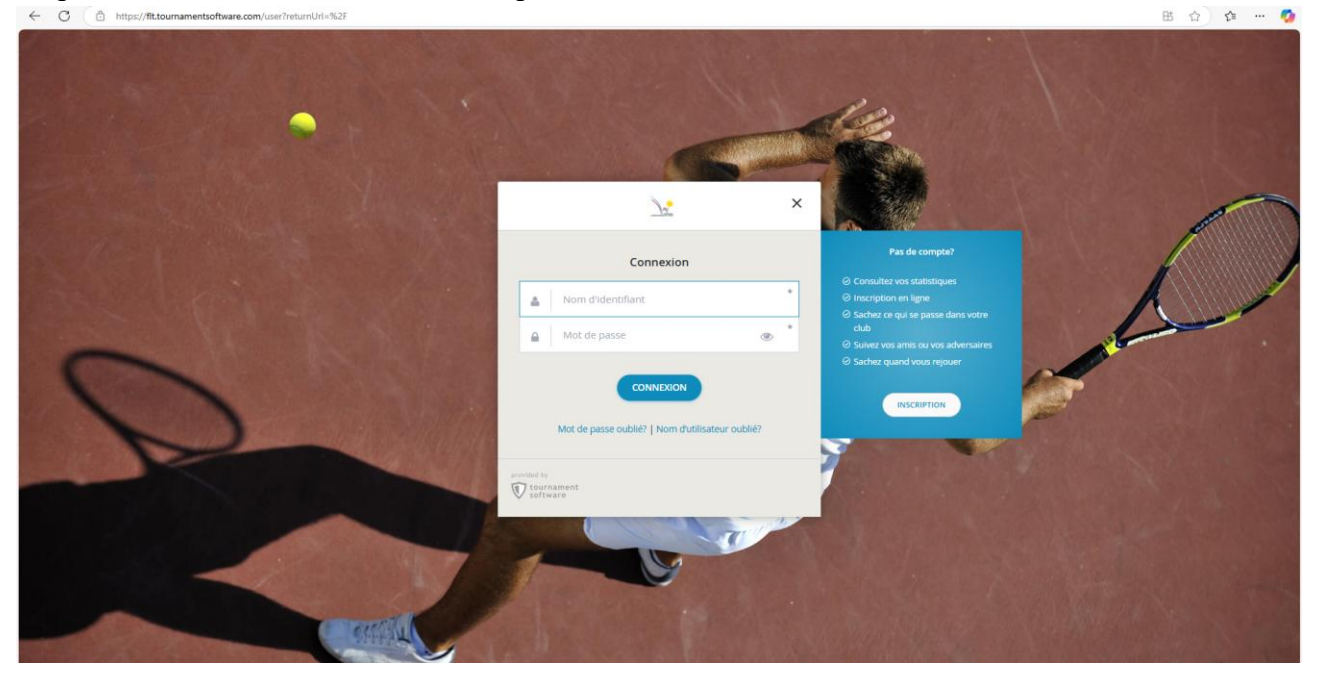

#### Etape 4 : Créer un compte

# 1. Accéder à la page de création de compte

- Après avoir cliqué sur « Inscription », une nouvelle page s'ouvrira où vous devrez saisir vos informations personnelles.

#### 2. Remplir les informations demandées

- Sur cette page, vous devez fournir les informations suivantes :
  - Nom : Prénoms & nom de famille
  - Adresse e-mail : entrez une adresse e-mail valide que vous utilisez pour la communication
  - Mot de passe : créez un mot de passe sécurisé pour protéger votre compte.

#### 3. Validation

- Après avoir rempli ces informations, suivez les instructions à l'écran pour finaliser la réaction de compte.

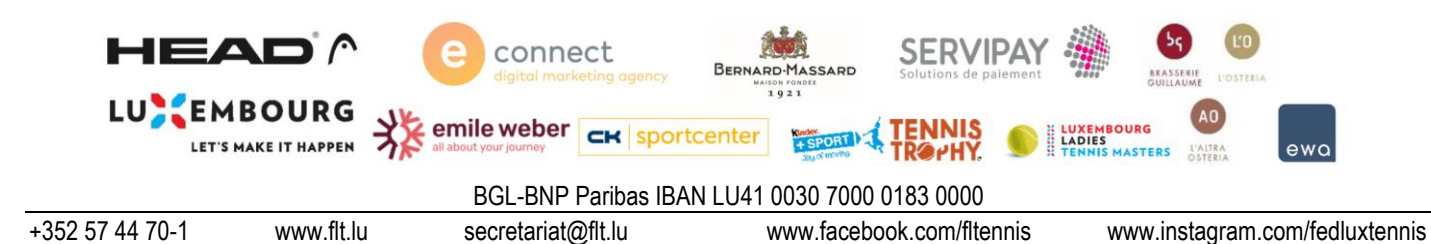

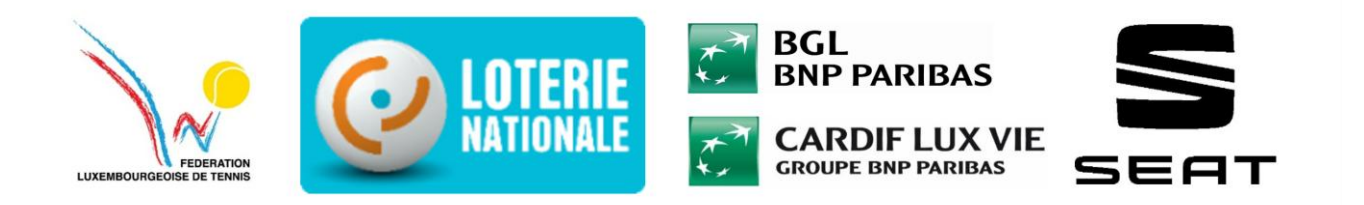

### Etape 4 : Créer un compte

|                                     | State of the second |     |  |
|-------------------------------------|---------------------|-----|--|
|                                     | 2                   |     |  |
| <u>)</u> .                          | ×                   |     |  |
| Inscription                         |                     |     |  |
| Prénom                              | 0                   |     |  |
| Deuxième prénom Nom                 | 0                   |     |  |
| Le Nom d'identifiant                | · ·                 |     |  |
| Courriel                            | *                   |     |  |
| Mot de passe                        |                     |     |  |
| Répéter le mot de passe             | • •                 |     |  |
| INSCRIPTION                         |                     |     |  |
| Vous avez déjà un compte? Connexion |                     |     |  |
| provided by                         |                     | a l |  |
| V tournament<br>software            |                     |     |  |
|                                     |                     |     |  |
|                                     |                     |     |  |

# Etape 5 : S'inscrire à un tournoi

# 1. Se connecter au logiciel de tournoi

- Une fois votre compte créer, vous pourrez vous connecter au logiciel des tournois en utilisant vos identifiants.
- Vous arriverez sur une page contenant vos informations personnelles

#### 2. Choisir un tournoi

- A partir de la page de tournois vous pourrez facilement naviguer et sélectionner un tournoi auquel vous souhaitez participer.
- Parcourez la liste des tournois disponibles et cliquez sur celui de votre choix.

# 3. Accéder aux informations du tournoi

- Lorsque vous cliquez sur un tournoi, une page s'ouvrira avec toutes les informations relatives à ce tournoi, telles que la date, le lieu.

#### 4. S'inscrire au tournoi

- En haut à droite de cette page, vous verrez un bouton « S'inscrire ».
- Si vous souhaitez vous inscrire à ce tournoi, cliquez simplement sur ce bouton.

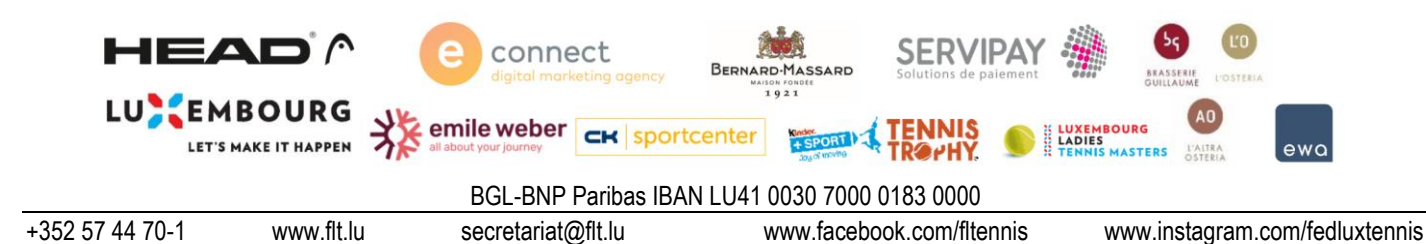

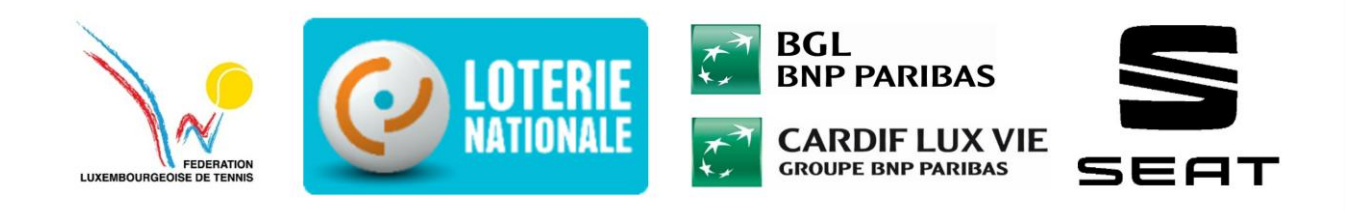

Etape 5 : S'inscrire à un tournoi

|                                            | T                                                                                                    | TC BELVAUX - Challenge Fränz Dahm 2025<br>RT 6   Solewre<br>@ de 24. jan à 02. Feb |                                        |                                                                                     |                                                                                     | W                         |  |
|--------------------------------------------|----------------------------------------------------------------------------------------------------|------------------------------------------------------------------------------------|----------------------------------------|-------------------------------------------------------------------------------------|-------------------------------------------------------------------------------------|---------------------------|--|
| Accueil                                    |                                                                                                    |                                                                                    |                                        |                                                                                     |                                                                                     |                           |  |
| 😵 Tournois                                 | Aperçu                                                                                                    | Matchs Joueurs                                                                     | Tableaux Évènements                    | Têtes de séries                                                                     |                                                                                     |                           |  |
| 😕 Joueurs                                  |                                                                                                    |                                                                                    |                                        |                                                                                     |                                                                                     |                           |  |
| Lëtzebuergesch                             | Événement                                                                                                    |                                                                                    | Dé                                     | but des inscriptions                                                                | Organisation                                                                        |                           |  |
|                                            | 3         Fre 13. Dez 2024 00:00 (AUT +01:50)           9         Merz Du, Jun 23:59 (GMT +01:50)           9         Merz Du, Jun 23:59 (GMT +01:50) |                                                                                    | FLT 6                                  |                                                                                     |                                                                                     |                           |  |
|                                            | Inscriptions                                                                                                    |                                                                                    | (ē) Méi<br>│ Déi<br>│ Fre<br>  133 Fin | 20. Jan 23:59 (GMT +01:00)<br><b>but du tournoi</b><br>24. Jan<br><b>du tournoi</b> | Venue                                                                               | ♥ ROUTE [2 <sup>*</sup> ] |  |
|                                            | Informatio                                                                                                    | ons générales                                                                      | - son                                  | UZ-FED                                                                              | TC BELVAUX<br>Prue Jean Anen<br>L-4413 Solewire<br>Co0352 691 694<br>SciftLu@gmail. | 105<br>som                |  |
|                                            |                                                                                                    |                                                                                    |                                        |                                                                                     |                                                                                     |                           |  |
|                                            | Last changed<br>Événement                                                                                                    | 14. Januar                                                                         | 2025 21:46 (GMT +01:00)                |                                                                                     | Contact                                                                             |                           |  |
| https://fit.tournamentsoftware.com/individ | ual-entrv/1dd15f1f-bff7-4472-be17-ffac803e35                                                                                                    | 10+<br>9cb                                                                         | MS WS                                  |                                                                                     | TC BELVAUX                                                                          |                           |  |

# Etape 6 : Vérifier vos informations et soumettre l'inscription

# 1. Vérifier votre profil personne

- Après avoir cliqué sur « S'inscrire », votre profil personnel apparaîtra automatiquement. Vérifiez que toutes vos informations personnelles, telles que votre nom, adresse e-mail et autres données, sont correctes.

# 2. Indiquer vos disponibilités

- Une fois votre profil vérifié, vous devez renseigner vos disponibilités. Cette étape est importante pour permettre aux organisateurs du tournoi de planifier les matchs en fonction des horaires où vous êtes disponible.

# 3. Soumettre votre inscription

- Une fois vos informations vérifiées et vos disponibilité remplies, la dernière étape consiste à cliquer sur le bouton « **soumettre** ».

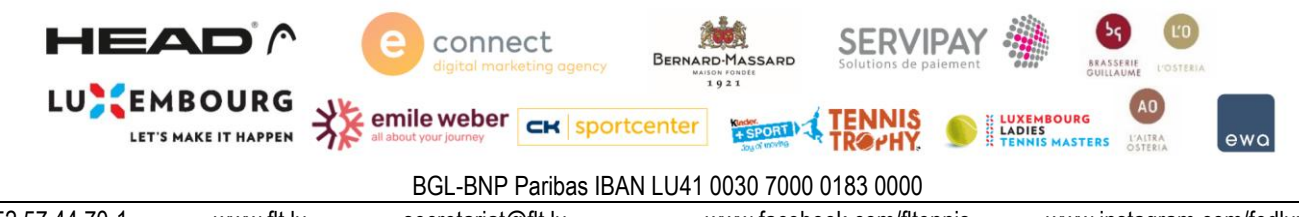

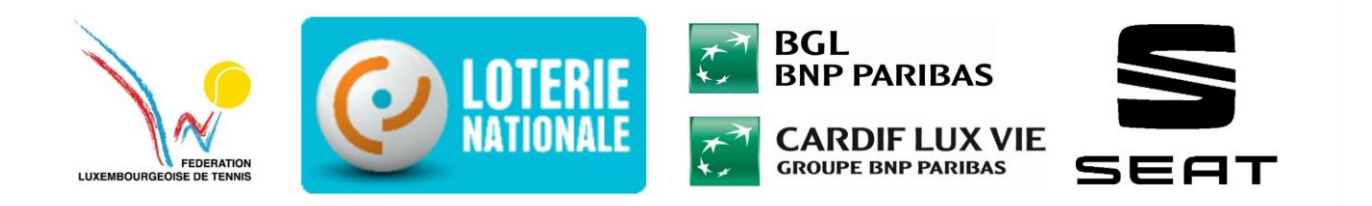

Etape 6

| /individual-entry/1dd15f1f-bff7-4472-be17-ffac803e39cb                                                                                                    |                       | EL AN                                                                                                    |
|----------------------------------------------------------------------------------------------------|-----------------------|----------------------------------------------------------------------------------------------------|
| igne                                                                                                    |                       |                                                                                                    |
|                                                                                                    |                       |                                                                                                    |
| Incerintian on ligna                                                                                                    |                       |                                                                                                    |
| Inscription en ligne                                                                                                    |                       | INFORMATION                                                                                                    |
| Entry and withdrawal deadline 20.01.25 23:59                                                                                                    |                       |                                                                                                    |
|                                                                                                    |                       |                                                                                                    |
| JW Féminin, cas to the tag                                                                                                    |                       |                                                                                                    |
| 🔍                                                                                                    |                       |                                                                                                    |
| Mes renseignements                                                                                                    |                       |                                                                                                    |
| Veuillez vérifier l'exactitude de vos renseignements et les modifier au besoin.                                                                                                    |                       |                                                                                                    |
|                                                                                                    | Change                | Chang                                                                                                    |
| Contact                                                                                                    | Sport                 |                                                                                                    |
| Adresse:                                                                                                    | Club: TC Grevenmacher |                                                                                                    |
| Code postal:                                                                                                    | Numéro de licence:    |                                                                                                    |
| Ville:                                                                                                    |                       |                                                                                                    |
| Téléphone:                                                                                                    |                       |                                                                                                    |
|                                                                                                    |                       |                                                                                                    |
|                                                                                                    |                       |                                                                                                    |
| Événement                                                                                                    |                       |                                                                                                    |
| Les tournols sont filtrés par votre sexe (Féminin) et date de naissance (20 Mäe 1999).                                                                                                    |                       |                                                                                                    |
| Sélectionner l'évènement                                                                                                    |                       | € 20,0                                                                                                    |
| 1 Dames 0.Pro € 20,00 × •                                                                                                    |                       |                                                                                                    |
| 2 Sélectionner l'évènement -                                                                                                    |                       |                                                                                                    |
|                                                                                                    |                       |                                                                                                    |
|                                                                                                    |                       |                                                                                                    |
|                                                                                                    |                       |                                                                                                    |
| Disconibilité 🙆                                                                                                    |                       | Dž AN                                                                                                    |
| Disnonihilité 🧖                                                                                                    |                       | A ⊞                                                                                                    |
| Disnonihilifé 🧥<br>individual-entry/1dd15f1f-bff7-4472-be17-ffac803e39cb<br>ggne                                                                                                    |                       | <sup>4</sup> A 133                                                                                                    |
| Disnonihilité n<br>individual-entry/1dd15f1f-bff7-4472-be17-ffac803e39cb<br>gne<br>Sam 25 Jan                                                                                                    |                       | <sup>4</sup> H                                                                                                    |
| Disnonihilité         Image: Comparison of the comparison of the compa       |                       |                                                                                                    |
| Disponibilité         Image: Construint de la construir de la construir de la        |                       |                                                                                                    |
| Sam 25 Jan         Implied and the set of the set of the       |                       |                                                                                                    |
| Sam 25 Jan         Imported 15/11-bit7-4472-bet 7-ftac803e39cb           Sam 25 Jan         Imported 15/11-bit7-4472-bet 7-ftac803e39cb           Sam 25 Jan         Imported 15/11-bit7-4472-bet 7-ftac803e39cb           Sam 25 Jan         Imported 15/11-bit7-4472-bet 7-ftac803e39cb           Sam 25 Jan         Imported 15/11-bit7-4472-bet 7-ftac803e39cb           Sam 25 Jan         Imported 15/11-bit7-4472-bet 7-ftac803e39cb           Sam 25 Jan         Imported 15/11-bit7-4472-bet 7-ftac803e39cb           Met 27 Jan         Imported 15/11-bit7-4472-bet 7-ftac803e39cb           Deb 20 Jan         Imported 15/11-bit7-4472-bet 7-ftac803e39cb                                                                                                    |                       |                                                                                                    |
| Sama1hilité         Imatividual-entry/1.0d15f14-bt77-4472-be17-ftac803e39cb           Sam25 Jana         Sam25 Jana <t< td=""><td></td><td></td></t<>                                                                                                    |                       |                                                                                                    |
| Sinnahilité         Image: Sinnahilité         Image: Sinnahi                                                                                                    |                       |                                                                                                    |
| Signanihilité         Image Signa         Image Signa                                                                                                    |                       |                                                                                                    |
| Disponibilité         Image: Construint de la serie de la serie de la        |                       |                                                                                                    |
| Sama Sama         Indevidual-entry/1 dd15f1+bf7-4472-be17-ffac803e39cb           Sama Sama         Indevidual-entry/1 dd15f1+bf7-4472-be17-ffac803e39cb           Sama Sama         Indevidual-entry/1 dd15f1+bf7-4472-be17-ffac803e39cb           Sama Sama         Indevidual-entry/1 dd15f1+bf7-4472-be17-ffac803e39cb           Sama Sama         Indevidual-entry/1 dd15f1+bf7-4472-be17-ffac803e39cb           Sama Sama         Indevidual-entry/1 dd15f1+bf7-4472-be17-ffac803e39cb           Sama Sama         Indevidual-entry/1 dd15f1+bf7-4472-be17-ffac803e39cb           Sama Sama         Indevidual-entry/1 dd15f1+bf7-4472-be17-ffac803e39cb           Sama Sama         Indevidual-entry/1 dd15f1+bf7-4472-be17-ffac803e39cb           Sama Sama         Indevidual-entry/1 dd15f1+bf7-4472-be17-ffac803e39cb           Sama Sama         Indevidual-entry/1 dd15f1+bf7-4472-be17-ffac803e39cb           Sama Fach         Indevidual-entry/1 dd15f1+bf7-4472-be17-ffac804e3e4b           Sama Fach         Indevidual-entry/1 dd15f1+bf7-4472-be17-ffac804e3e4b           Sama Fach         Indevidual-entry/1 dd15f1+bf7-4472-be17-ffac804e3e4b           Sama Fach         Indevidual-entry/1 dd15f1+bf7-4472-be17-ffac804e3e4b           Sama Fach         Indevidual-entry/1 dd15f1+bf7-4472-be17-ffac804e3e4b           Sama Fach         Indevidual-entry/1 dd15f1+bf7-4472-be17-4484-be17-4484-be17-4484-be17-4484-be17-4484-be17-4484-be17-4484-be17-4484-be17-4484-be17-4484-be17-                                                                                                    |                       |                                                                                                    |
| Instantialitif         Image: Constraints of the state of the state of the st       |                       |                                                                                                    |
| Instantialitif         Image: Constant of the state of the state       |                       |                                                                                                    |
| Instantialitif         Image: Construction of the state of the state of the s       |                       |                                                                                                    |
| Instanuihilité       Instanuihilité                                                                                                    |                       |                                                                                                    |
| Isranihilité         Imadedual-entry/1 datisfit-bat7-4472-bet7-flac803e39cb           gre         Sam 25 jam         Imadedual-entry/1 datisfit-bat7-4472-bet7-flac803e39cb           Met         29 jam         Imadedual-entry/1 datisfit-bat7-4472-bet7-flac803e39cb           Met         29 jam         Imadedual-entry/1 datisfit-bat7-4472-bet7-flac803e39cb           Met         29 jam         Imadedual-entry/1 datisfit-bat7-4472-bet7-flac803e39cb           Den 38 jam         Imadedual-entry/1 datisfit-bat7-4472-bet7-flac803e39cb           Den 38 jam         Imadedual-entry/1 datisfit-bat7-4472-bet7-flac803e39cb           Den 38 jam         Imadedual-entry/1 datisfit-bat7-4472-bet7-flac803e39cb           Den 38 jam         Imadedual-entry/1 datisfit-bat7-4472-bet7-flac803e39cb           Feg 31 jam         Imadedual-entry/1 datisfit-bat7-4472-bet7-4472-bet                                                                                                    |                       |                                                                                                    |
| Disponibilité <ul> <li>Individual-entry/1 dat/SH1-bit7-4472-bet7-flac803e39cb</li> <li>Individual-entry/1 dat/SH1-bit7-4472-bet7-flac803e39cb</li> <li>Individual-entry/1 dat/SH1-bit7-4472-bet7-flac803e39cb</li> <li>Individual-entry/1 dat/SH1-bit7-4472-bet7-flac803e39cb</li> <li>Individual-entry/1 dat/SH1-bit7-4472-bet7-flac803e39cb</li> <li>Individual-entry/1 dat/SH1-bit7-4472-bet7-flac803e39cb</li> <li>Individual-entry/1 dat/SH1-bit7-4472-bet7-flac803e39cb</li> <li>Individual-entry/1 dat/SH1-bit7-4472-bet7-flac803e39cb</li> <li>Individual-entry/1 dat/SH1-bit7-4472-bet7-flac803e39cb</li> <li>Individual-entry/1 dat/SH1-bit7-4472-bet7-flac803e39cb</li> <li>Individual-entry/1 dat/SH1-bit7-4472-bet7-flac803e39cb</li> <li>Individual-entry/1 dat/SH1-bit7-4472-bet7-flac803e39cb</li> <li>Individual-entry/1 dat/SH1-bit7-4472-bet7-flac803e39cb</li> <li>Individual-entry/1 dat/SH1-bit7-4472-bet7-4472-bet7-4472-4472-4472-4472-4472-4472-4472-44</li></ul>                                                                                                    |                       |                                                                                                    |
| Instantialitif        Instructure intry/1 dd15f1+bt7-4t72-bt17-ftac803e39cb         Sam 25 jam     Image: Control of the state intervence intervence int                                                      |                       |                                                                                                    |
| Instantialitif     Image: Stant 2 (statistic batty - 1472-batty - 1472-batty - 1472 |                       |                                                                                                    |
| Instantialitif *                                                                                                    |                       |                                                                                                    |
| Instantialitif *     Instantialitif *     Instantialitif * <td></td> <td>E       ▲         I       I         I       I</td>                                                                                                    |                       | E       ▲         I       I         I       I |
| Instantialitif *     Instantialitif *     Instantialitif * <td></td> <td>MODIFIEZ LA DISPONIBILIT</td>                                                                                                    |                       | MODIFIEZ LA DISPONIBILIT                                                                                                    |

Si vous avez des questions après avoir suivi ces étapes détaillées, n'hésitez pas à nous contacter. Vous pouvez nous joindre par e-mail ou par téléphone pour toute assistance supplémentaire.

Sportivement, FLT

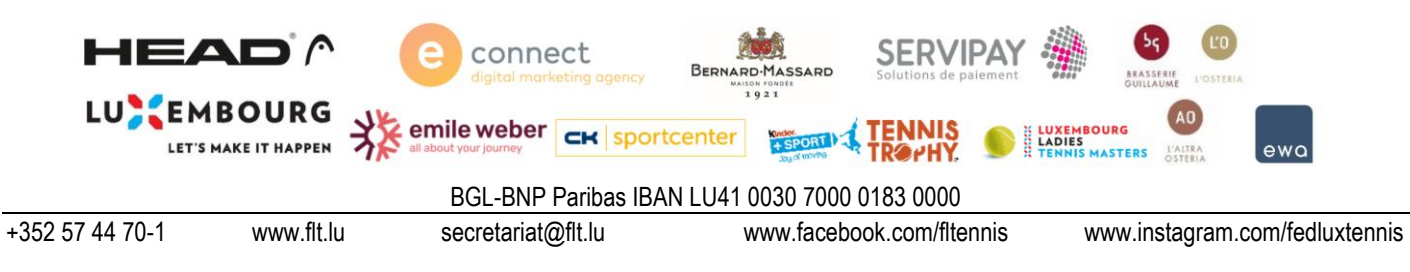

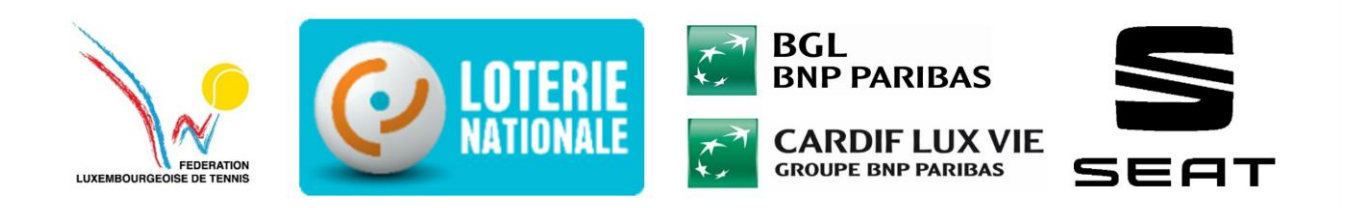

### Informations supplémentaires

### Les Etapes pour réinstaller son compte sur Tournamentsoftware :

Si, pour une raison quelconque, vous ne parvenez plus à vous connecter à votre compte Tournamentsoftware.com (par exemple, si vous avez oublié votre mot de passe ou votre identifiant), vous avez la possibilité de réinitialiser votre adresse e-mail en suivant les étapes ci-dessous :

- 1. Rendez-vous sur le site tournamentsoftware.com, qui est une plateforme externe à notre site. Veuillez noter que nous n'avons aucun accès à ce système (<u>Tournamentsoftware.com</u>)
- 2. Si vous vous souvenez de l'adresse e-mail avec laquelle vous vous êtes enregistré, cliquez sur ce lien direct : Réinitialiser mon identifiant <u>Tournamentsoftware.com</u>
- 3. Essayer de récupérer votre identifiant en entrant votre adresse e-mail. Vous pouvez tenter plusieurs adresses si vous hésitez.

| C ( https://www.tournamentsoftware.com/user?returnUrl=%2 | F#forgotlogin                                                                                                    | 오 🗄 ☆) 🛊 🌚 … 🥠 |
|----------------------------------------------------------|----------------------------------------------------------------------------------------------------|----------------|
|                                                          | Lost your login name?                                                                                                    |                |
|                                                          | Enter your e-mail address and click 'Send'. You will receive your login name per e-mail.                                                                                  |                |
| a like                                                   | Email<br>ew your statistics<br>fine entry<br>now what is going on in your club<br>Lost your password?<br>how when you are playing again<br>how when you are playing again |                |
| P                                                        | LOGIN SIGN UP                                                                                                    |                |
|                                                          |                                                                                                    |                |
|                                                          |                                                                                                    |                |

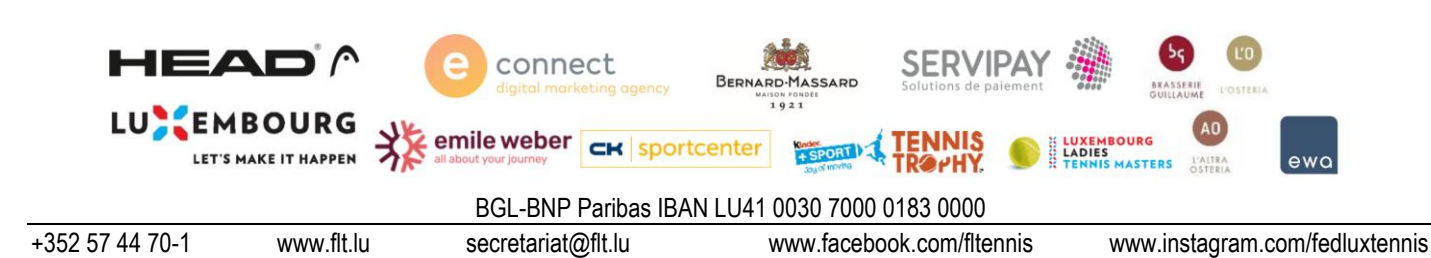

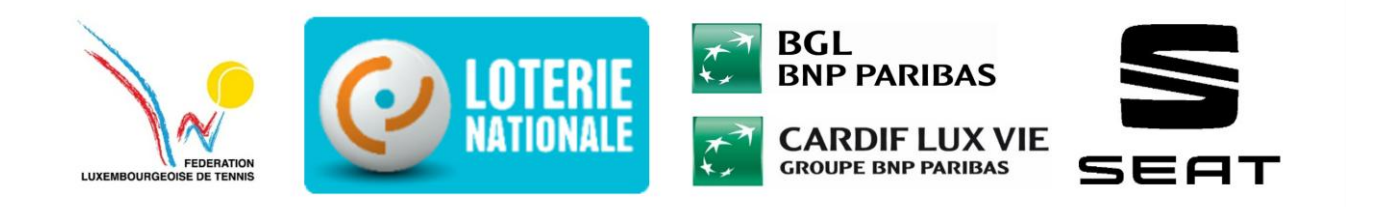

4. Si aucune adresse ne fonctionne ou si vous n'avez plus accès à votre compte, il vous faudra créer un nouveau compte via ce lien : <u>Tournamentsoftware.com</u>

| C C thttps://www.tournamentsoftware.com/user/Signup?returnU                                                     | 1=%2Fuser                                                                                                    | P 🖽 🕁) 🎓 🌚 🚥 🌗 |
|----------------------------------------------------------------------------------------------------|----------------------------------------------------------------------------------------------------|----------------|
|                                                                                                    | tournament<br>software                                                                                                    | ×              |
|                                                                                                    | Sign up                                                                                                    | NK CONTRACT    |
| A STATE OF A STATE OF A STATE OF A STATE OF A STATE OF A STATE OF A STATE OF A STATE OF A STATE OF A STATE OF A | First name *                                                                                                    |                |
|                                                                                                    | Middle name *                                                                                                    |                |
|                                                                                                    | Select sport *<br>Tennis *                                                                                                    |                |
|                                                                                                    | Login name *                                                                                                    |                |
|                                                                                                    | Email *                                                                                                    |                |
|                                                                                                    | Password (*                                                                                                    |                |
|                                                                                                    | ▲ Confirm Password ●                                                                                                    |                |
| 0                                                                                                    | I am at least 16 years old, or as a parent / guardian I hereby<br>declare that I consent to the processing of my child's<br>personal data for the purpose of creating an account. * |                |

Sportivement,

FLT – Fédération Luxembourgeoise de Tennis

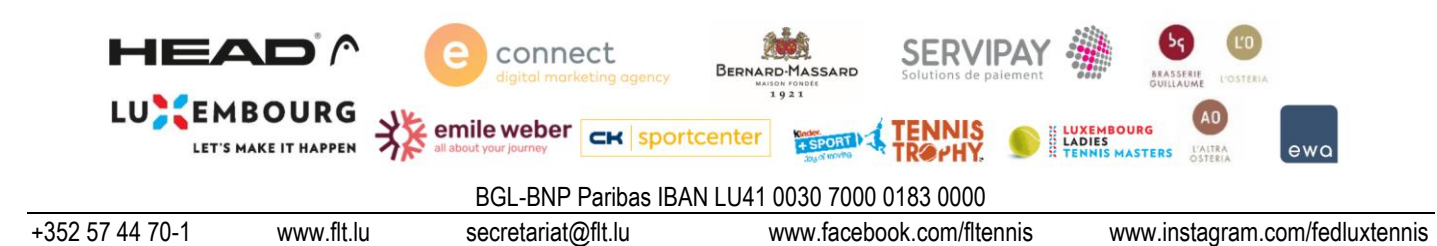